# **GUIDA PER LE ASD/SSD AL PORTALE DI MONITORAGGIO LEONARDO** PROGETTO GIOCAFIPE

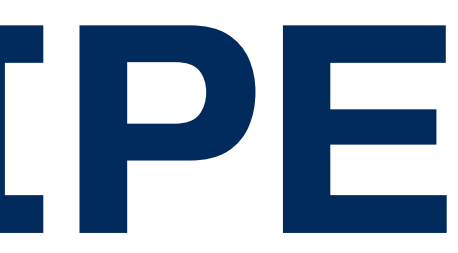

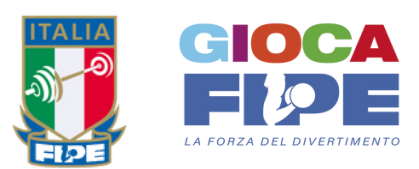

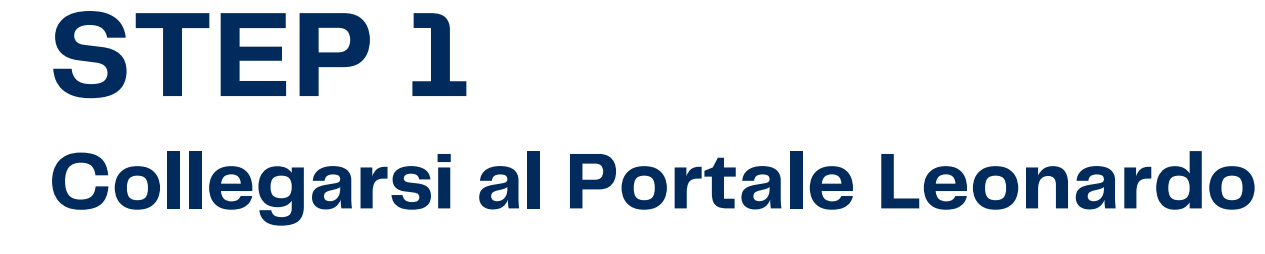

STEP 2

### Accedere inserendo Nome Utente e Password

**STEP 3** 

Tra le sezioni principali cliccare su "GiocaFIPE"

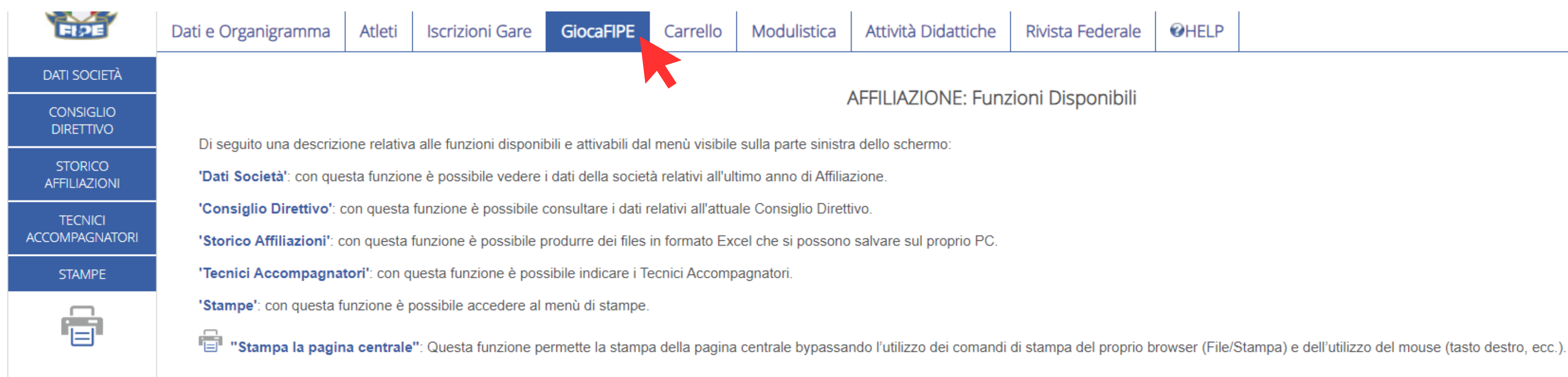

**WHELP Rivista Federale** 

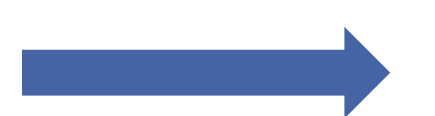

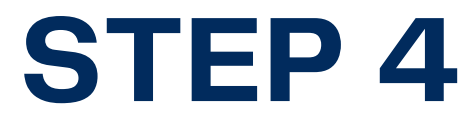

Una volta cliccato sulla sezione "GiocaFIPE", saranno visibili due sezioni "Adesione Iscrizione" e "Iscrizione GiocaFIPE Day". La prima riguarda l'adesione al Progetto GiocaFIPE, la seconda l'iscrizione degli atleti agli eventi GiocaFIPE Day

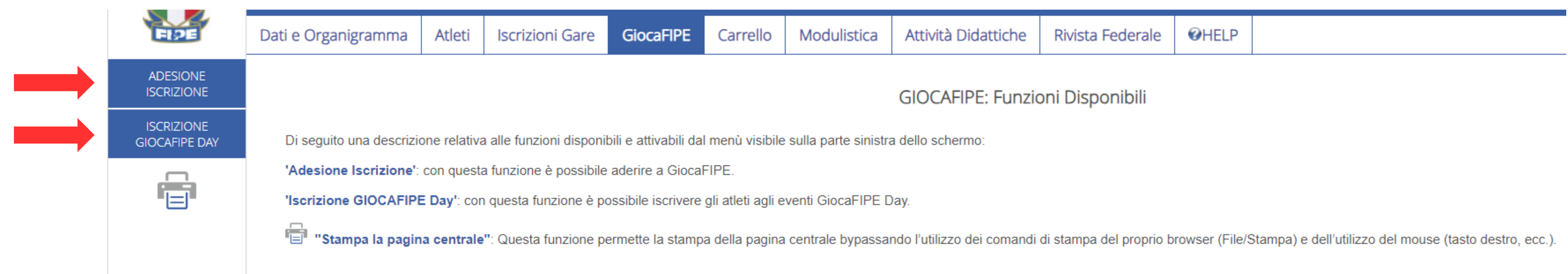

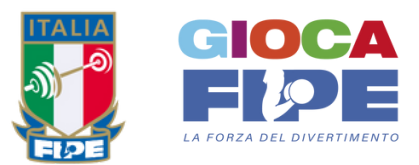

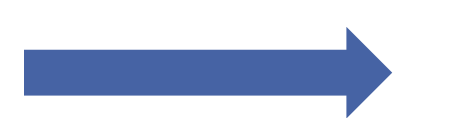

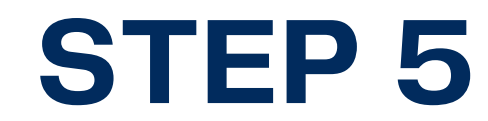

Nella prima sezione, per procedere con l'adesione al Progetto, inserire il nominativo di un Tecnico Responsabile (cognome e nome o tessera)

| FIDE                        | Apertura Riaffiliazione | Dati e Organigramma | Atleti | Iscrizioni Gare | GiocaFIPE                 | Carrello                    | Modulistica                    | Rivista Federale                      | ØHELP          |                      |
|-----------------------------|-------------------------|---------------------|--------|-----------------|---------------------------|-----------------------------|--------------------------------|---------------------------------------|----------------|----------------------|
| ADESIONE<br>ISCRIZIONE      |                         |                     |        | Imposta alme    | ELENCO<br>no un parametro | ) TECNICI<br>di ricerca (No | PER ADESION<br>me e cognome) o | E GIOCAFIPE<br>(Tessera) e clicca sul | bottone 'Cerca | a'.                  |
| ISCRIZIONE<br>GIOCAFIPE DAY |                         |                     |        |                 |                           |                             |                                |                                       |                |                      |
|                             | Cognome                 | inizia              | 3      |                 | ? Nome                    | e                           |                                | inizia                                |                | CERCA PER ANAGRAFICA |
|                             | Tessera                 | -                   |        |                 | CERC                      | A PER TESSER                | A                              |                                       |                |                      |
|                             | Numero Righe            | = Lista =           | 40     | ·               |                           |                             |                                |                                       |                |                      |
|                             |                         |                     |        |                 |                           |                             |                                |                                       |                |                      |

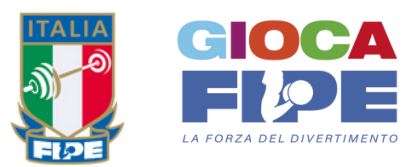

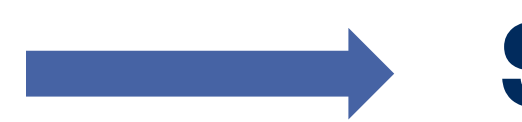

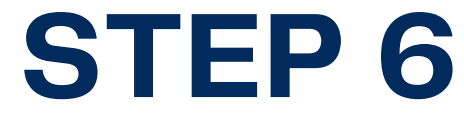

### Successivamente, dopo aver selezionato almeno un tecnico responsabile, cliccare sul pulsante "Adesione Progetto"

N.B. E' possibile modificare, aggiornare o aggiungere il nominativo del Tecnico Responsabile in qualsiasi momento ma deve essere sempre presente almeno un nominativo

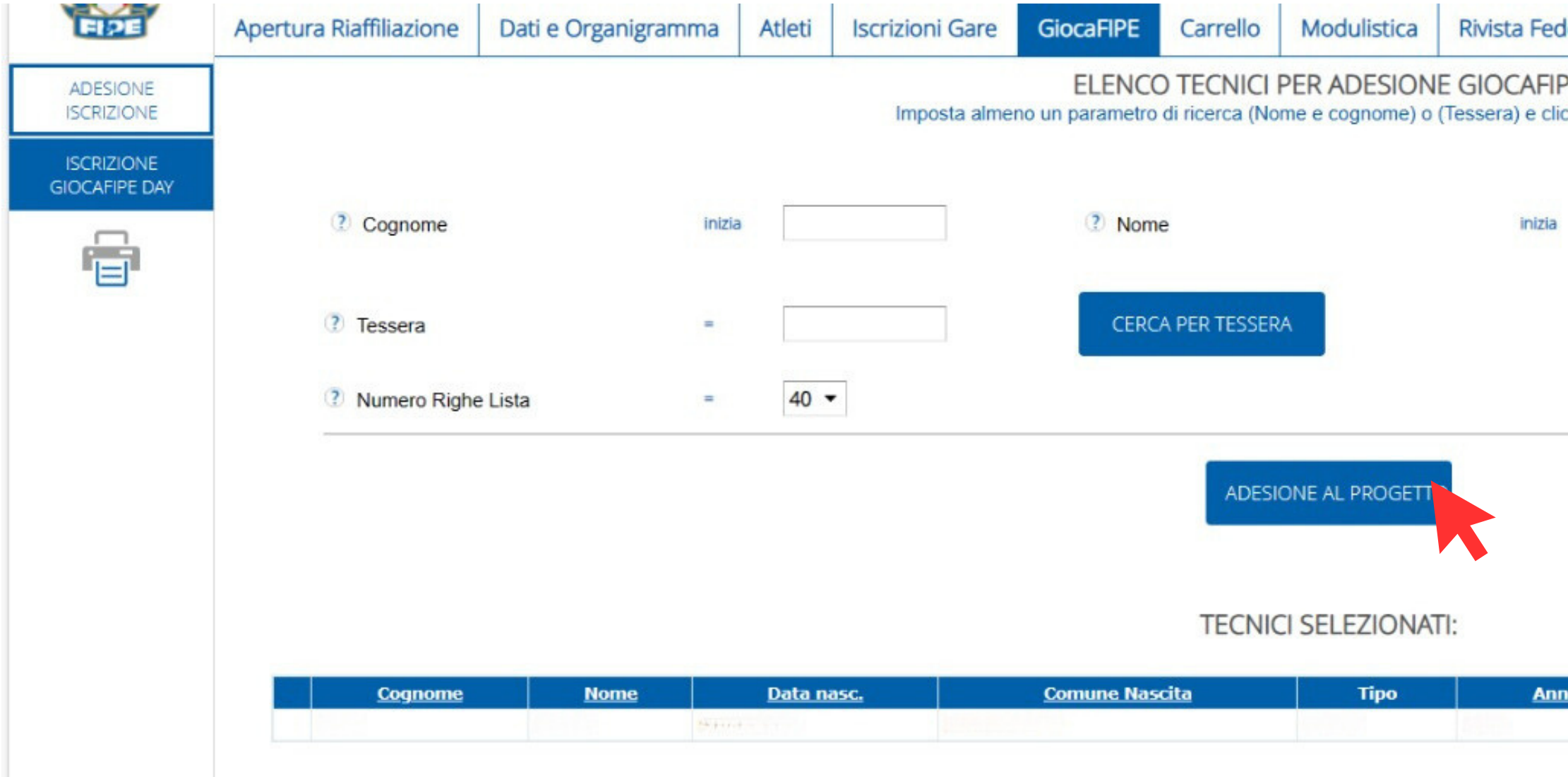

| ederale             | <b>OHELP</b>    |                      |  |
|---------------------|-----------------|----------------------|--|
| IPE<br>clicca sul b | ottone 'Cerca'. |                      |  |
| a                   |                 | CERCA PER ANAGRAFICA |  |
|                     |                 |                      |  |
|                     |                 |                      |  |

| Tess. | Data Tess. | Num. Tess. |          |  |
|-------|------------|------------|----------|--|
|       | an and     | 1955 C     | Elimina. |  |
|       |            |            |          |  |
|       |            |            |          |  |
|       |            |            |          |  |

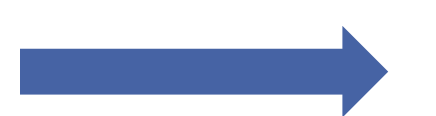

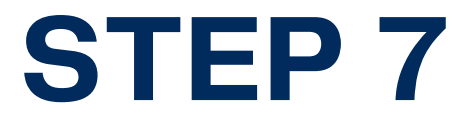

**Dopo aver aderito alla sezione 1, nella seconda sezione "Iscrizione** GiocaFIPE Day" sarà possibile iscrivere i propri atleti, nella fascia di competenza del Progetto (8–14), agli eventi GiocaFIPE Day disponibili nella propria regione

**STEP 8** 

Nello specifico, nella sezione saranno visibili tutti gli eventi attivi ai quali sarà possibile partecipare

| FLOE                        | Dati e Organigramm              | a Atleti                    | Iscrizioni Gare | GiocaFIPE                      | Carrello          | Modulistica | Attività Didattich | e Rivista Fe | ederale         | <b>OHELP</b>                     |            |       |               |                   |  |
|-----------------------------|---------------------------------|-----------------------------|-----------------|--------------------------------|-------------------|-------------|--------------------|--------------|-----------------|----------------------------------|------------|-------|---------------|-------------------|--|
| ADESIONE<br>ISCRIZIONE      | Iscrizione Atleti GiocaFIPE Day |                             |                 |                                |                   |             |                    |              |                 |                                  |            |       |               |                   |  |
| ISCRIZIONE<br>GIOCAFIPE DAY | Anno Sportivo 2024 🔻            |                             |                 |                                |                   |             |                    |              |                 |                                  |            |       |               |                   |  |
|                             | Codice<br>1928                  | <u>Inizio</u><br>04/06/2024 | Gara 03/06/     | <u>Chiusura</u><br>/2024 00:00 | <u>Iscrizioni</u> | GIOCA       | Disciplina<br>FIPE | <u>Sesso</u> | I<br>TEST GIOCA | <mark>Denominazi</mark><br>AFIPE | <u>one</u> | Prov. | <u>Comune</u> | Iscrizione Atleti |  |

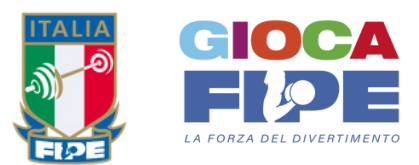

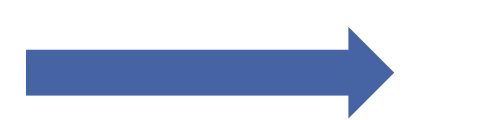

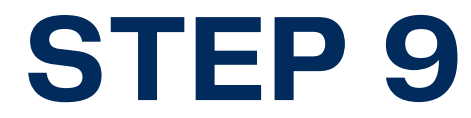

Per iscrivere gli atleti cliccare sull'apposito bottone "Iscrizione atleti" che vi porterà in una successiva schermata con la lista degli atleti iscrivibili al singolo evento

| FLPE                        | Dati e Organigramma | Atleti                     | Iscrizioni Gare | GiocaFIPE                      | Carrello          | Modulistica | Attività Didattiche | Rivista Federa  | le     |
|-----------------------------|---------------------|----------------------------|-----------------|--------------------------------|-------------------|-------------|---------------------|-----------------|--------|
| ADESIONE<br>ISCRIZIONE      |                     |                            |                 |                                |                   |             | Iscrizione Atleti ( | GiocaFIPE Day   |        |
| ISCRIZIONE<br>GIOCAFIPE DAY |                     |                            |                 |                                |                   | Ar          | nno Sportivo 2024 🔻 |                 |        |
|                             | Codice 0   1928 0   | <u>Inizio</u><br>4/06/2024 | Gara 03/06,     | <u>Chiusura</u><br>/2024 00:00 | <u>Iscrizioni</u> | GIOCA       | Disciplina T        | Sesso<br>TEST ( | SIOCAF |

*GHELP* 

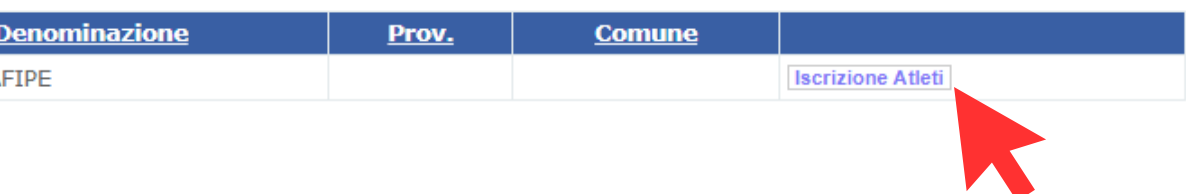

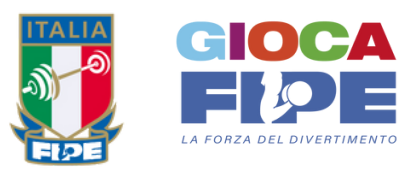

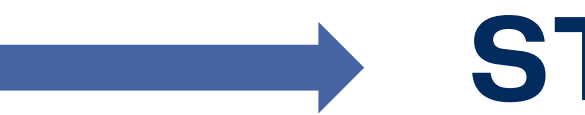

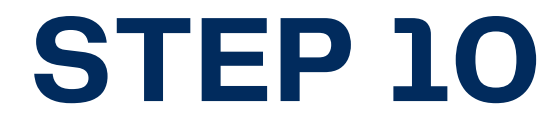

### In questa schermata saranno visibili tutti gli atleti che possono essere iscritti all'evento. Per ogni atleta che si intende iscrivere, cliccare sull'apposito bottone "Iscrizione atleta"

| ): শা নেটেলেইজ<br>Lista degli atleti Iscri<br>me       | ritti o da Iscrivere (sono pre<br>Data nasc.                      | e Atleti GiocaFIPE D<br>esenti solo gli atleti con le<br>Classe                                                                                                    | 3y<br>classi pre                                                                                                    |
|--------------------------------------------------------|-------------------------------------------------------------------|----------------------------------------------------------------------------------------------------|----------------------------------------------------------------------------------------------------|
| ): শা নেইয়েয়ের<br>Lista degli atleti Iscri<br>me     | ritti o da Iscrivere (sono pre<br><u>Data nasc.</u><br>Re13912 No | esenti solo gli atleti con le<br>Classe                                                                                                    | lassi pre                                                                                                    |
| p: শিক্ষান্যক্রিয়ের<br>Lista degli atleti Iscri<br>me | ritti o da Iscrivere (sono pre<br>Data nasc.                      | esenti solo gli atleti con le<br>Classe                                                                                                    | lassi pre                                                                                                    |
| Lista degli atleti Iscr<br>me                          | ritti o da Iscrivere (sono pre<br>Data nasc.                      | esenti solo gli atleti con le<br>Classe                                                                                                    | classi pre<br>1                                                                                                    |
| o <u>me</u><br>(17/14                                  | Data nasc.<br>Relagio No                                          | Classe                                                                                                    |                                                                                                    |
| 0.8711                                                 | 191 /917 July                                                     | n Adonisti                                                                                                    | SHALLS'S                                                                                                    |
|                                                        | No                                                                | n Agonisti                                                                                                    | CONTRO                                                                                                    |
| 7.9/11                                                 | 10/3313 No                                                        | n Agonisti                                                                                                    | TELLET                                                                                                    |
| - 4.43                                                 | No No                                                             | n Agonisti                                                                                                    | DUM                                                                                                    |
| 1202                                                   | E1/3311.2 No                                                      | n Agonisti                                                                                                    | Fättist                                                                                                    |
| 3-2783                                                 | No                                                                | n Agonisti                                                                                                    | Platars                                                                                                    |
| 14112                                                  | No No                                                             | n Agonisti                                                                                                    | 1210131                                                                                                    |
|                                                        | No                                                                | n Agonisti                                                                                                    | CHERRY                                                                                                    |
|                                                        | No                                                                | n Agonisti                                                                                                    | Shester                                                                                                    |
|                                                        | INDIETRO                                                          | Carital State No   Carital State No   Carital State No   Carital State No   Carital State No   Carital State No   Carital State No   Carital State No   Carital State No   Carital State No   Carital State No   INDIETRO No | LamapanaNon AgonistiLamapanaNon AgonistiLamapanaNon AgonistiLamapanaNon AgonistiLamapanaNon AgonistiLamapanaNon AgonistiLamapanaNon AgonistiLamapanaNon AgonistiLamapanaNon Agonisti |

| _   |   |   |   |
|-----|---|---|---|
| - 0 | н | F | D |
|     |   |   |   |

| eviste dalla manifes | eviste dalla manifestazione). |                 |                   |  |  |  |  |  |  |  |  |  |
|----------------------|-------------------------------|-----------------|-------------------|--|--|--|--|--|--|--|--|--|
| Num. Tess.           | <u>Società</u>                | <u>Iscritto</u> |                   |  |  |  |  |  |  |  |  |  |
|                      | 610000                        |                 | Iscrizione Atleta |  |  |  |  |  |  |  |  |  |
|                      |                               | 25              | Iscrizione Atleta |  |  |  |  |  |  |  |  |  |
|                      |                               |                 | Iscrizione At     |  |  |  |  |  |  |  |  |  |
|                      |                               |                 | Iscrizione Atlata |  |  |  |  |  |  |  |  |  |
|                      |                               |                 | Iscrizione Atleta |  |  |  |  |  |  |  |  |  |
|                      |                               |                 | Iscrizione Atleta |  |  |  |  |  |  |  |  |  |
|                      |                               |                 | Iscrizione Atleta |  |  |  |  |  |  |  |  |  |
|                      |                               |                 | Iscrizione Atleta |  |  |  |  |  |  |  |  |  |
|                      |                               |                 | Iscrizione Atleta |  |  |  |  |  |  |  |  |  |

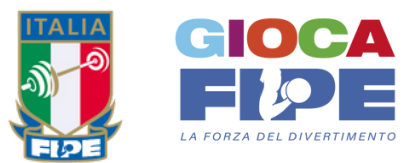

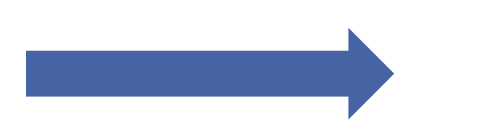

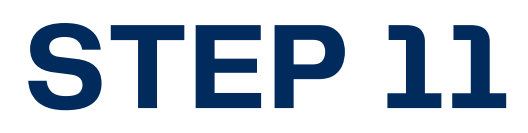

## Dopo aver cliccato sul pulsante, controllare i dati relativi all'scrizione e confermare

N.B. E' possibile rimuove l'iscrizione fino a 5 giorni prima della data dell'evento (chiusura iscrizioni)

| FLOE                                    | Dati e Organigramma                                                                            | Atleti | Iscrizioni Gare     | GiocaFIPE         | Carrello         | Modulistica   | Attività Didattiche | Rivista Federale |  |
|-----------------------------------------|------------------------------------------------------------------------------------------------|--------|---------------------|-------------------|------------------|---------------|---------------------|------------------|--|
| ADESIONE<br>ISCRIZIONE<br>GIOCAFIPE DAY | Dati relativi all'Iscriz<br>? Anno:<br>? Manifestazione:<br>? Atleta:<br>? Importo Iscrizione: | zione  | 2024<br>TEST 0<br>0 | SIOCAFIPE - Sesso | o: - Data Inizio | p: 04/06/2024 |                     |                  |  |
|                                         | CONFERMA                                                                                       |        | INDIETRO            |                   |                  |               |                     |                  |  |

*GHELP* 

Iscrizione Atleta: Nuova Iscrizione

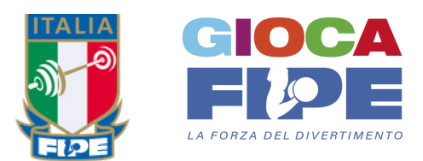

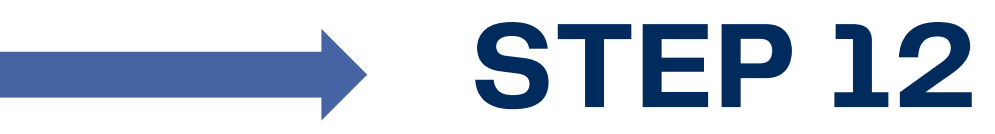

### E' possibile esportare come file CSV la lista degli atleti iscritti al singolo evento

|                             | Dati a Organizzano                                                                          | Atlati       | la crizia ni Corro   |                  | Corrello | Maduliation  |                     | Divisto Fodorale |  |  |  |  |  |
|-----------------------------|---------------------------------------------------------------------------------------------|--------------|----------------------|------------------|----------|--------------|---------------------|------------------|--|--|--|--|--|
| E 2E                        | Dati e Organigramma                                                                         | Atleti       | Iscrizioni Gare      | GIOCAFIPE        | Carrello | Modulistica  | Attivita Didattiche | Rivista Federale |  |  |  |  |  |
| ADESIONE<br>ISCRIZIONE      |                                                                                             |              |                      |                  |          |              | Iscrizione Atleti G | iocaFIPE Day     |  |  |  |  |  |
| ISCRIZIONE<br>GIOCAFIPE DAY | ② Anno:                                                                                     | 2024         |                      |                  |          |              |                     |                  |  |  |  |  |  |
|                             | ② Manifestazio                                                                              | one: TEST    | GIOCAFIPE - Sesso: T | - Data Inizio: 🕅 | (我们说真    |              |                     |                  |  |  |  |  |  |
|                             | Lista degli atleti Iscritti o da Iscrivere (sono presenti solo gli atleti con le classi pre |              |                      |                  |          |              |                     |                  |  |  |  |  |  |
| _                           | <u>Co</u> g                                                                                 | <u>inome</u> |                      | <u>Nome</u>      |          | Data na      | <u>sc.</u> Cla      | sse              |  |  |  |  |  |
|                             |                                                                                             |              |                      |                  |          | CERCIAL/40   | Non Agonisti        | 111112           |  |  |  |  |  |
|                             |                                                                                             |              |                      |                  |          | شخطه إستارها | Non Agonisti        | 103213E)         |  |  |  |  |  |
|                             |                                                                                             |              |                      |                  |          | C1101 3311.2 | Non Agonisti        | 7313423          |  |  |  |  |  |
|                             |                                                                                             |              |                      |                  |          | CINE ENLO    | Non Agonisti        | ELLAI            |  |  |  |  |  |
|                             |                                                                                             |              |                      |                  |          | 13/12/12/12  | Non Agonisti        | Fättist          |  |  |  |  |  |
|                             |                                                                                             |              |                      |                  |          | CIRSTANCE.   | Non Agonisti        | Eletiti          |  |  |  |  |  |
|                             |                                                                                             |              |                      |                  |          | EHRCLISHES   | Non Agonisti        | ¥356131          |  |  |  |  |  |
|                             |                                                                                             |              |                      |                  |          |              | Non Agonisti        | Chiefe B         |  |  |  |  |  |
|                             |                                                                                             |              |                      |                  |          |              | Non Agonisti        | MALLET           |  |  |  |  |  |
|                             | ESPORTA IN CS                                                                               | V ATLETI IS  | CRITTI               | INDIE            | etro     |              |                     |                  |  |  |  |  |  |
|                             |                                                                                             |              |                      |                  |          |              |                     |                  |  |  |  |  |  |

| 6        |   |  |
|----------|---|--|
|          | н |  |
| <u> </u> |   |  |

| eviste dalla manifes | eviste dalla manifestazione). |                 |                   |  |  |  |  |  |  |  |  |  |
|----------------------|-------------------------------|-----------------|-------------------|--|--|--|--|--|--|--|--|--|
| <u>Num. Tess.</u>    | <u>Società</u>                | <u>Iscritto</u> |                   |  |  |  |  |  |  |  |  |  |
|                      |                               |                 | Iscrizione Atleta |  |  |  |  |  |  |  |  |  |
|                      |                               | 25              | Iscrizione Atleta |  |  |  |  |  |  |  |  |  |
|                      |                               |                 | Iscrizione Atleta |  |  |  |  |  |  |  |  |  |
|                      |                               |                 | Iscrizione Atleta |  |  |  |  |  |  |  |  |  |
|                      |                               |                 | Iscrizione Atleta |  |  |  |  |  |  |  |  |  |
|                      |                               |                 | Iscrizione Atleta |  |  |  |  |  |  |  |  |  |
|                      |                               |                 | Iscrizione Atleta |  |  |  |  |  |  |  |  |  |
|                      |                               |                 | Iscrizione Atleta |  |  |  |  |  |  |  |  |  |
|                      |                               |                 | Iscrizione Atleta |  |  |  |  |  |  |  |  |  |

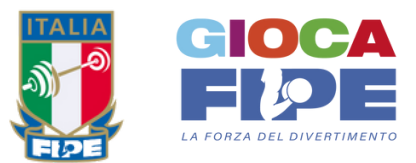